## How to add the repair application on the web side (Document)

The user logs into the OLISS web side and clicks "Repair Management  $\rightarrow$  Repair Application" to enter the repair application interface. Click "Add", select the vessel name and department, then click "Confirm" to enter the add repair application interface. In this interface, complete the relevant information (with \* required). Click "Add Repair Item", fill in the details of the repair item (with \* as mandatory), then click "Save", The repair application can be modified again next time; click "Submit", choose the approval process, and the document will enter the approval status.

| 与 互海科技 ② Q w                                                                                     |                                                                                                    |                    |                                                                                                    |                                                                                                    | orthanch (Marcal Manual Manual |                 | Find                                                                                                    |                                                                                                   | Switching System + 🗘 💱 EN + 🕐 🍈 🗱            |                                            |                                      |                         |                                            |
|--------------------------------------------------------------------------------------------------|----------------------------------------------------------------------------------------------------|--------------------|----------------------------------------------------------------------------------------------------|----------------------------------------------------------------------------------------------------|--------------------------------|-----------------|----------------------------------------------------------------------------------------------------|---------------------------------------------------------------------------------------------------|----------------------------------------------|--------------------------------------------|--------------------------------------|-------------------------|--------------------------------------------|
| 3                                                                                                | Crew Cost >                                                                                                    | Repair Application |                                                                                                    |                                                                                                    |                                | Add             |                                                                                                    |                                                                                                   |                                              |                                            |                                      |                         |                                            |
| £                                                                                                | Recruitment >                                                                                                    | Г                  | Add                                                                                                    | Repair Item Statistics                                                                                                    | Click "Add"                    |                 | LINK OCEAN 1                                                                                                    | ~                                                                                                 | 2 Soloct th                                  | Please select                              | a time range. Keyword:               | Searching               | rch Reset                                  |
| T                                                                                                | Management                                                                                                    |                    | No.                                                                                                    | Repair Appl. Name                                                                                                    | Appl. No.                      | Vessel 👻        | Dept. *                                                                                                    |                                                                                                   | Planned Repair Date                          | Planned Repair Place                       | Status •                             | Operation               |                                            |
| 8                                                                                                | Repair Management~                                                                                                    |                    | 1                                                                                                    | 申请123                                                                                                    | RA-23022701                    | LINK OCEAN 1    | 1100000000                                                                                                    |                                                                                                   | 2023-03-06                                   | 上海                                         | Unsubmitted                          | Edit   Copy   Delete    |                                            |
|                                                                                                  | Repair Application                                                                                                    |                    | 2                                                                                                    | 产品则试制除                                                                                                    | OL1-RA-25010302                | LINK OCEAN 1    |                                                                                                    | Confirm                                                                                           | 2025-01-10                                   |                                            | Unsubmitted                          | Edit   Copy   Detete    |                                            |
|                                                                                                  | Repair Plan                                                                                                    |                    | 3                                                                                                    | 维修申请-RA-25050701                                                                                                    | OL1-RA-25050701                | LINK OCEAN 1    | Engine Dept.                                                                                                    | Urgent                                                                                            | 2025-05-14                                   | 扬州港                                        | Approved                             | Export Copy             |                                            |
| 1.0                                                                                              | Repar Scheme 🕂<br>Click in order to                                                                                                    | o ent              | ter the                                                                                                    | 推修申请-RA-25042202<br>e repair application                                                                                                    | OL1-RA-25042202                | LINK OCEAN 1    | Deck Dept.                                                                                                    | Normal                                                                                            | 2025-05-20                                   | 22222                                      | Unsubmitted                          | Edit   Copy   Delete    |                                            |
|                                                                                                  | Sell Repair                                                                                                    |                    | 5                                                                                                    | 维修申请-RA-25042201                                                                                                    | OL1-RA-25042201                | LINK OCEAN 1    | Deck Dept.                                                                                                    | Normal                                                                                            | 2025-04-29                                   |                                            | Unsubmitted                          | Edit   Copy   Delete    |                                            |
|                                                                                                  | Voyage Repair                                                                                                    |                    | 6                                                                                                    | 推修申请单2025010301                                                                                                    | OL1-RA-25031302                | LINK OCEAN 1    | Engine Dept.                                                                                                    | Normal                                                                                            | 2025-04-16                                   | 互海1号船上                                     | Approved ③                           | Export Copy             |                                            |
|                                                                                                  | Yard Repair                                                                                                    |                    | 7                                                                                                    | 0331维修申请单                                                                                                    | OL1-RA-25033101                | LINK OCEAN 1    | Deck Dept.                                                                                                    | Normal                                                                                            | 2025-04-07                                   |                                            | Approved ③                           | Export Copy             |                                            |
| ଜ                                                                                                | Stock Management                                                                                                    |                    | 8                                                                                                    | 张则试                                                                                                    | OL1-RA-25032502                | LINK OCEAN 1    | Engine Dept.                                                                                                    | Normal                                                                                            | 2025-04-01                                   | 舟山                                         | Approved                             |                         |                                            |
| d,                                                                                               | Purchasing                                                                                                    |                    | 9                                                                                                    | 123                                                                                                    | OL1-RA-25032501                | LINK OCEAN 1    | Engine Dept.                                                                                                    | Top Urgent                                                                                        | 2025-04-01                                   | 12                                         | Approved ③                           | Export Copy             |                                            |
|                                                                                                  | Management                                                                                                    |                    | 10                                                                                                    | 维修单名称test                                                                                                    | OL1-RA-25032101                | LINK OCEAN 1    | Deck Dept.                                                                                                    | Urgent                                                                                            | 2025-03-28                                   |                                            | Approved                             | Export   Copy           | focus                                      |
| ٢                                                                                                | Vessel Service >                                                                                                    |                    |                                                                                                    |                                                                                                    |                                |                 |                                                                                                    |                                                                                                   |                                              |                                            |                                      |                         |                                            |
| ۸                                                                                                | Expense >                                                                                                    |                    |                                                                                                    |                                                                                                    |                                |                 |                                                                                                    |                                                                                                   |                                              |                                            | _                                    |                         | EENAL                                      |
|                                                                                                  |                                                                                                    |                    |                                                                                                    |                                                                                                    |                                |                 |                                                                                                    |                                                                                                   | 349 Total                                    | 10Total/Page 🗸 <                           | 1 2 3                                | 35 > Go To 1            | Page                                       |
|                                                                                                  | Budget Management >                                                                                                    |                    |                                                                                                    |                                                                                                    |                                |                 |                                                                                                    |                                                                                                   |                                              |                                            |                                      |                         |                                            |
| e                                                                                                | Budget Management 〉<br>百海科技                                                                                                    | œ                  | Q                                                                                                    | _                                                                                                    |                                | i.w             | orkbench (31073)                                                                                                    | Vessel Monitor                                                                                    | Find                                         | s                                          | witching System - 🖉                  | St en+ ⑦                | ▲ # #                                      |
| •                                                                                                | Budget Management ><br>) <b>互海科技</b>                                                                                                    | ©<br>Ad            | Q<br>dd Rep                                                                                                    | pair Application                                                                                                    |                                | w<br>4.Complete | /orkbench (31072)<br>the relevant inf                                                                                                    | Vessel Monitor<br>formation (with                                                                 | Find<br>* required)                          | s                                          | witching System + 💭                  | 22 en• ()               | <b></b> #3                                 |
|                                                                                                  | Budget Management 〉<br><b>百海科技</b><br>Crew Cost 〉<br>Bacmilmont                                                                                                    | ©<br>Ac            | Q<br>.dd Rep                                                                                                    | pair Application                                                                                                    |                                | w<br>4.Complete | forkbench (31073)<br>the relevant inf                                                                                                    | Vessel Monitor<br>formation (with                                                                 | Find<br>* required)                          | S                                          | witching System + 🖉                  | SC EN+ (?) (            | <b>)</b> ##                                |
| е<br>Ф                                                                                           | Budget Management ><br><b>互海科技</b><br>Crew Cost ><br>Recruitment ><br>Management                                                                                                    | C<br>Ac            | Q<br>dd Rep<br>/essel: LII<br>Repair Ap                                                                             | Dair Application                                                                                                    | ne Dept.                       | w<br>4.Complete | forkbench (31073)<br>the relevant inf<br>the relevant inf<br>Advised Repair Type                                                             | Vessel Monitor<br>formation (with                                                                 | Find<br>* required)                          | S<br>Priority Level *                      | witching System + 🖉                  | ∑ en• ⑦ (               | <b>0</b> *#                                |
| 6<br>4<br>2<br>7                                                                                 | Budget Management ><br><b>Ebathtt</b><br>Crew Cost ><br>Recruitment ><br>Management<br>Maintenance >                                                                                                    | C<br>Ac            | Q<br>dd Rep<br>/essel: Lil<br>Repair Ap<br>Please e                                                                 | Dair Application<br>NK OCEAN 1 Dept.: Engl<br>pp. Name<br>enter                                                                                                    | ne Dept.                       | w<br>4.Complete | Advised Repair Type                                                                                                    | Vessel Monitor                                                                                    | Find<br>* required)                          | Priority Level *                           | witching System + 🖉                  | X EN+ ⑦                 | ▲ # #                                      |
| 2<br>4<br>2<br>7<br><i>2</i>                                                                     | Budget Management ><br><b>E/api Hitz</b><br>Crev Cost<br>Recruitment<br>Management<br>Maintenance<br>Repair Management                                                                                                    | C<br>Ac            | Q<br>dd Rep<br>/essel: Li<br>Repair Ap<br>Please e<br>Planned F<br>Please e                                         | Dair Application<br>NK OCEAN 1 Dept.: Engl<br>Jpl. Name<br>Repair Place<br>enter                                                                                                    | ne Dept.                       | w<br>4.Complete | Advised Repair Type<br>Plasse select<br>Planned Repair Date *<br>2025-05-28                                                                  | Vessei Monitor<br>formation (with                                                                 | Find<br>* required)                          | Priority Level *  Please select            | witching System + 0                  | X EN+ ()                | <u>مع</u>                                  |
|                                                                                                  | Bidget Management                                                                                                    |                    | Q<br>dd Rep<br>/essel: Li<br>Repair Ap<br>Please e<br>Please e<br>Repair Iter                                       | NK OCEAN 1 Dept: Engl<br>ppl, Name<br>enter<br>Repair Place<br>enter<br>ms Details                                                                                                    | he Dept.                       | w<br>4.Complete | Advised Repair Type<br>Please select.<br>2025-05-28                                                                                          | Vessel Monitor<br>formation (with                                                                 | Find<br>* required)                          | Prority Level * V Please select            | wetching System + B                  | ∷ EN+ <sup>®</sup> (    | ▲ #                                        |
| е<br>Ф<br>2<br>7<br>2                                                                            | Budget Management :<br>ETERFTACE<br>Crew Cost   Crew Cost<br>Recruitmant<br>Management<br>Maintenance<br>Reget Application<br>Reget Application                                                                                                    | C<br>Ac            | Q<br>dd Rep<br>/essel: Lil<br>/essel: Lil<br>/essel: Lil<br>Please e<br>Planned F<br>Please e<br>Repair Itel<br>No. | NK OCEAN 1 Dept: Engl<br>pp. Name<br>enter<br>Repair Place<br>enter<br>ms Details<br>Repair Eqp./items *                                                                                                    | ne Dept.                       | W<br>4.Complete | Advised Repair Type<br>Planed Repair Date *<br>2025-65-20<br>arr Reason * R                                                                  | Vessel Monitor<br>formation (with<br>emarks/Requirements                                          | Find * required) Pretiminary Veess           | Priority Level *<br>Plass select           | wildlang System - D                  | SC EN+ O                | <b>0</b> #8                                |
| 2<br>7<br>8                                                                                      | Budget Management :<br><b>DEDETATE</b><br>Crew Cost 5<br>Recultment 5<br>Maintenance 5<br>Repair Apstication<br>Repair Apstication<br>Repair Apstication<br>Repair Spetier                                                                                                    | G<br>Ac<br>P<br>R  | Q<br>dd Rep<br>/essel: Li<br>Repair Ap<br>Please e<br>Please e<br>Repair Itel<br>No.                                | NK OCEAN 1 Dept: Engl<br>pp. Name<br>enter<br>Repair Place<br>ms Details<br>Repair Egpt./Items *                                                                                                    | ne Dept.                       | W<br>4.Complete | Advised Repair Type<br>Please select<br>2025-6528                                                                                            | Vessel Montor<br>formation (with<br>emarks/Requirements<br>Add Repair litem                       | Find * required) Preliminary Views           | Priority Level *<br>Passe select           | witching System - D                  | SC EN+ ① (<br>Operation | •                                          |
| е<br>Ф<br>2<br>7<br>8                                                                            | Budget Managemeent > Creev Cost > Recruitment > Managemeent > Managemeent > Repair Application Repair Application Repair Application Repair Application Get Repair Q                                                                                                    | C<br>Ac<br>P<br>R  | Q<br>dd Rep<br>/essel: Lil<br>Repair Ap<br>Please e<br>Planned F<br>Please e<br>Repair Iter<br>No.                  | NK OCEAN 1 Dept.: Engl<br>pp. Name<br>enter<br>Repair Place<br>enter<br>ms Details<br>Repair Egpt./Items *                                                                                                    | ne Depi.                       | W<br>4.Complete | Advised Repair Type<br>Please select:<br>2025-65-28<br>air Reason * R                                                                        | Veisel Monitor<br>formation (with<br>emarks/Requirements<br>Add Repair Item                       | Find * required) Preliminary Views           | Phority Level *<br>Plase select on Ship Re | witching System + B                  | SC EN+ ③                | <b>e</b> s <b>O</b>                        |
| 6<br>6<br>2<br>7<br>8                                                                            | Biddynt Managemeent ><br>EfaefAfda  Creve Cost  Creve Cost  Creve C                                                                                                    | C<br>Ac            | Q<br>dd Rep<br>/esse: Lil<br>Please e<br>Please e<br>Repair Ite<br>No.                                              | NR OGEAN 1 Dept: Engl<br>pp, Name<br>enter<br>refer<br>refer | ne Dept.                       | W<br>4.Complete | Vorkbench (21078)<br>the relevant inf<br>Please select:<br>2025-05-28<br>arr Reason * R<br>5.                                                | Veisel Monitor<br>formation (with<br>emails/Requirements<br>Add Repair Item                       | Find * required) Prelimmary Views iir Item*  | Plotty Level *<br>Plase select             | witching System • B                  | SC EN+ ()<br>Operation  | •                                          |
| E<br>C<br>C<br>C<br>C<br>C<br>C<br>C<br>C<br>C<br>C<br>C<br>C<br>C<br>C<br>C<br>C<br>C<br>C<br>C | Budget Managemeent ><br>EfaipHyb<br>Crev Cost    Recutment    Regar Managemeent<br>Repair Application<br>Repair Application<br>Repair Spene<br>Self Repair<br>Voyage Repair<br>Voyage Repair<br>Yard Repair                                                                                                    | C<br>Ac<br>P<br>R  | Q<br>/essel: LII<br>/esse e<br>Please e<br>Please e<br>Repair Iter                                                  | NR OCEAN 1 Dept: Engl<br>pp. Name<br>enter<br>refer<br>refer<br>refer<br>ms Details<br>Repair Eggl.Attems *                                                                                                    | ne Dept.                       | W<br>4.Complete | Vorkbench (21078)<br>the relevant inf<br>Plane select:<br>Planed Repair Type<br>2025-05-20<br>Att Reason * R<br>5.0                          | Veisel Monitor<br>formation (with<br>emarks/Requirements<br>Add Repair item                       | Find * required) Pretennary Vews             | Piorty Level *<br>Pesse select             | witching Stystem • B                 | SC EN+ ()               | <u>لل</u> بر<br>ب                          |
|                                                                                                  | Bidget Managemeent >  Effet Managemeent >  Arev Cost >  Recutiment >  Managemeent >  Repair Application  Repair Application  R                                                                                                    | G<br>Ac<br>P<br>R  | Q<br>dd Rep<br>Please e<br>Plaase e<br>Repair ten<br>No.                                                            | NR OCEAN 1 Dept: Engl<br>pp. Name<br>enter<br>refer<br>refer<br>refer<br>ms Details<br>Repair Eggl.Atems *                                                                                                    | ne Dept.                       | W<br>4.Complete | Vorkbench (21078)<br>the relevant inf<br>Plane select<br>Planed Repair Type<br>2025-05-28<br>Att Reason * R<br>5.0                           | Veisel Monitor<br>formation (with<br>emarks/Requirements<br>Add Repair item                       | Find * required) Pretennary Vews             | Plinty Level *<br>Plase select             | witching System • B                  | SC EN+ ()               | <b>4R 0</b>                                |
|                                                                                                  | Biodget Managemeent > Creev Cost > Creev Cos                                                                                                    | C<br>Ac            | Q<br>ddd Rep<br>/essei: LLI M<br>Please e<br>Repair Ap<br>Repair Iter                                               | NK OCEAN 1 Dept.: Engl<br>pp. Name<br>eter<br>Repair Place<br>eter<br>ms Details<br>Repair Eggt/Items *                                                                                                    | ne Dept.                       | W<br>4.Complete | Vorkbench (21028)<br>the relevant int<br>Advised Repair Type<br>Plane Repair Date *<br>2025-05-28<br>arr Reason * R<br>5.0                   | Veissel Monitor<br>formation (with<br>emails:Requirements<br>Add Repair Item<br>Click *Add Repair | Find * required) Pretminary Wees iri I tem*  | Priority Level *<br>Please solicit         | witching Stydem • B <sup>(1)</sup>   | SC EN+ ()<br>Operation  |                                            |
|                                                                                                  | Budget Managemeer 2  Efail Hist Crev Cost   Recultanaar Anangemeert Anangemeert Anangemeert Repair Application Repair Application Repair Applicati                                                                                                    | C Ac               | Q<br>/essei: Li Li<br>Repair Ap<br>Please e<br>Planned F<br>Please e<br>Repair Rei                                  | NK OGEAN 1 Dept.: Engi<br>lycl. Name<br>ener<br>Repair Place<br>Antor<br>ms Details<br>Repair Eqpt./items *                                                                                                    | ne Dept.                       | W<br>4.Complete | Vorkbench (1973)<br>the relevant ini<br>Advised Repair Type<br>Please select<br>Planed Repair Date *<br>2025-65-28<br>arr Reason * R<br>5.6  | Vessel Montor<br>formation (with<br>emarksRequirements<br>Add Repartiem<br>Click *Add Repa        | Find * required) Pretrainary Views iri Item* | n Stip Re                                  | witching) Stystem • (2 <sup>5)</sup> | Coperation              | • ***<br>• • • • • • • • • • • • • • • • • |
| ۲<br>۲<br>۲<br>۲                                                                                 | Budget Managemeer S<br>EfaneHidd<br>Crev Cost S<br>Recruitment S<br>Recruitment S<br>Repair Managemeer S<br>Repair Ageleator<br>Repair Ageleator<br>Repair Ageleator<br>Repair Setement S<br>Stock Managemeer S<br>Perchasing S<br>Perchasing S<br>Nanagemeet S<br>Stock Managemeet S<br>Stock Managemeet S<br>Perchasing S<br>Perchasing | C<br>AC            | Q<br>ddd Repp<br>Please e<br>Plaase e<br>Repair fue<br>No.                                                          | NK OCEAN 1 Dept.: Engi<br>lyt. Name<br>enter<br>Repair Place<br>neter<br>Repair Expt./items *                                                                                                    | ne Dept.                       | W<br>4.Complete | Vorkbench (31072)<br>the relevant ini<br>Advised Repair Type<br>Please select<br>Planed Repair Date *<br>2025-65-28<br>air Reason * R<br>5.6 | Vessel Montor<br>formation (with<br>emarks/Requirements<br>Add Repartiem<br>Click *Add Repa       | Find * required) Pretinnary Vews ir Item*    | n Ship Re                                  | witching Stystem • (2 <sup>5)</sup>  | Cperation               | 2.33<br>~                                  |
|                                                                                                  | Bidget Management -<br>Efact Hots<br>Crew Cost -<br>Recultmant -<br>Maintenance -<br>Maintenance -<br>Repair Management -<br>Repair Agetactument -<br>Repair Agetactument -<br>Repair Agetactument -<br>Repair Scheme -<br>Stock Management -<br>Purchasing -<br>Stock Management -<br>Stock Management -<br>Purchasing -<br>Purchasing -<br>Purcha                                                                                                    | C<br>Ac            | Q<br>dd Rep<br>Please : Li Li<br>Please :<br>Please :<br>Please :<br>Repair Ret<br>Repair Ret                       | nk OCEAN 1 Dept.: Engl<br>pp. Name<br>enter<br>reter<br>respair Place<br>enter<br>ms Details<br>Repair Eqpt./Items *                                                                                                    | ne Dept.                       | W<br>4.Complete | Advised Repair Type<br>Plasse solid:<br>Planned Repair Type<br>2025-6528<br>air Reason * R<br>5.0                                            | Vessiel Montor<br>formation (with<br>emarksRequirements<br>Add Repair Item<br>Click *Add Repair   | Find * required)  Preliminary Views ir Item* | n Bhp Re                                   | witching Stystem • (L <sup>2</sup> ) | Coperation              | ♀.1                                        |

| 与海科技                  | 9 Q                                                           | Workbench (81073    | Vessel Monitor                        | Find                                            |                       | Switching System + 💭                     | \$\$ EN+ ( | 9 💽 ##        |  |  |  |
|-----------------------|---------------------------------------------------------------|---------------------|---------------------------------------|-------------------------------------------------|-----------------------|------------------------------------------|------------|---------------|--|--|--|
| Crew Cost >           | Add Repair Application                                        |                     |                                       |                                                 |                       |                                          |            |               |  |  |  |
| A Recruitment >       | Vessel: LINK OCEAN 1 Dept.: Engine Dept.<br>Repair Appl. Name | Advised Repair Type |                                       |                                                 | Priority Level        |                                          |            |               |  |  |  |
| T Maintenance         | Please enter                                                  | Please select       |                                       | *                                               |                       |                                          | ~          |               |  |  |  |
| A Dennis Managaments  | Planned Repair Place                                          | Planned Repair Date | Planned Repair Date *                 |                                                 |                       |                                          |            |               |  |  |  |
| V Repair management V | Please enter                                                  | 2025-05-28          |                                       |                                                 |                       |                                          |            |               |  |  |  |
| Repair Application    | Repair Items Details                                          |                     |                                       |                                                 |                       |                                          |            |               |  |  |  |
| Repair Plan           | No. Repair Eqpt./Items *                                      | Repair Reason *     | Remarks/Requirements                  | Preliminary Views on Shi                        | p                     | Required Spares And Stores               | Op         | peration      |  |  |  |
| Repair Scheme         |                                                               | Please enter        | Please enter                          | Please enter                                    |                       | Please enter                             |            |               |  |  |  |
| Self Repair           | 1 Please enter Select Eqpt.                                   |                     |                                       |                                                 |                       |                                          |            |               |  |  |  |
| Voyage Repair         | Add Greek Item                                                |                     |                                       |                                                 |                       |                                          |            |               |  |  |  |
| Yard Repair           |                                                               |                     |                                       |                                                 |                       |                                          |            |               |  |  |  |
| Repair Settlement     | 6.Fill in the details of the repair item (with * as ma        | andatory)           |                                       |                                                 |                       |                                          |            |               |  |  |  |
|                       |                                                               |                     |                                       |                                                 |                       |                                          |            |               |  |  |  |
| ∀ Purchasing >        |                                                               |                     |                                       |                                                 |                       |                                          |            |               |  |  |  |
| Management            |                                                               |                     |                                       |                                                 |                       |                                          |            | 9             |  |  |  |
| Y Vessel Service      |                                                               |                     |                                       |                                                 |                       |                                          |            | locus         |  |  |  |
| Expense > Management  |                                                               | 7.Clic<br>click     | k "Save", The rep<br>"Submit", choose | air application can be<br>the approval process, | modified<br>and the d | again next time;<br>ocument will enter t | he approv  | al status     |  |  |  |
| Budget Management >   |                                                               |                     |                                       |                                                 |                       |                                          | Save       | Submit Cancel |  |  |  |

## Next step:

After the repair application is submitted for approval, according to the approval process node, the document will be transferred to the workbench of the person with approval authority.

For the approved repair application form, user can perform the copy operation:

| Rep | Repair Application                                                                                 |                   |                 |              |              |                  |                     |                      |            |               |  |  |
|-----|----------------------------------------------------------------------------------------------------|-------------------|-----------------|--------------|--------------|------------------|---------------------|----------------------|------------|---------------|--|--|
| A   | Act Repar item Statistics For the approved repair application form, user can perform the copy oper |                   |                 |              |              |                  |                     |                      |            |               |  |  |
| No  | ).                                                                                                 | Repair Appl. Name | Appl. No.       | Vessel 🔻     | Dept. 👻      | Priority Level 👻 | Planned Repair Date | Planned Repair Place | Approved - | Operation     |  |  |
| 1   |                                                                                                    | 维修申请-RA-25050701  | OL1-RA-25050701 | LINK OCEAN 1 | Engine Dept. | Urgent           | 2025-05-14          | 扬州港                  | Approved   | Export Copy   |  |  |
| 2   |                                                                                                    | 维修申请单2025010301   | OL1-RA-25031302 | LINK OCEAN 1 | Engine Dept. | Normal           | 2025-04-16          | 互海1号船上               | Approved ③ | Export   Copy |  |  |
| 3   |                                                                                                    | 0331维修申请单         | OL1-RA-25033101 | LINK OCEAN 1 | Deck Dept.   | Normal           | 2025-04-07          |                      | Approved ③ | Export   Copy |  |  |